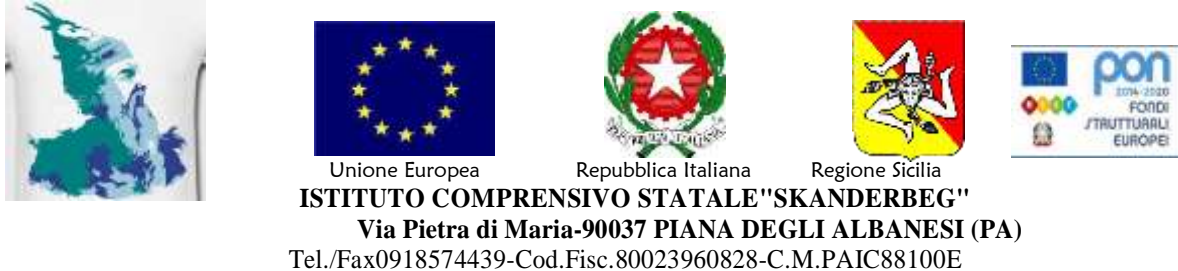

P.E.Opaic88100e@istruzione.it P.E.C.paic88100e@pec.istruzione.it sito:www.icsskanderbeg.edu.it

Circ. nº 19

Ai docenti Agli alunni Piana degli Albanesi e Santa Cristina Gela

Oggetto: Istruzioni per accedere a GSUITE e configurare il proprio account

## Istruzioni operative per accesso a GSuite alunni scuola Secondaria di Piana degli Albanesi:

- 1) accedere a google;
- 2) aprire la casella di posta elettronica GMAIL;
- 3) se non si possiede un *account* crearlo;
- 4) se invece si possiede già un *account* GMAIL accedere con altro *account*;
- 5) inserire nome account <a href="mailto:cognome.nome@icsskanderbeg.edu.it">cognome.nome@icsskanderbeg.edu.it</a>;
- 6) inserire come password "Scuolamedia" e cambiare la password al primo ingresso;
- 7) entrare come "studente" se richiesto dal sistema.

## Istruzioni operative per accesso a Gsuite alunni scuola Primaria di Piana degli Albanesi:

- 1) accedere a google;
- 2) aprire la casella di posta elettronica GMAIL;
- 3) se non si possiede un *account* crearlo;
- 4) se invece si possiede già un *account* GMAIL accedere con altro *account*;
- 5) inserire nome account <a href="mailto:nome@icsskanderbeg.edu.it">nome.cognome@icsskanderbeg.edu.it</a>;
- 6) inserire come password "Scuolaprimaria" e cambiare la password al primo ingresso;
- 7) entrare come "studente" se richiesto dal sistema.

## Istruzioni operative per accesso a Gsuite alunni scuola Primaria di Santa Cristina Gela:

- 1) accedere a google;
- 2) aprire la casella di posta elettronica GMAIL;
- 3) se non si possiede un *account* crearlo;
- 4) se invece si possiede già un *account* GMAIL accedere con altro *account;*
- 5) inserire nome account <u>nome.cognome@icsskanderbeg.edu.it;</u>
- 6) inserire come password "Scuolaprimariasantacristina" e cambiare la password al primo ingresso;
- 7) entrare come "studente" se richiesto dal sistema.

Dopo il *login* si aprirà una casella di posta elettronica istituzionale con la quale si potrà usufruire dei servizi di GSUITE.

Il dirigente scolastico Prof. Giuseppe Russo